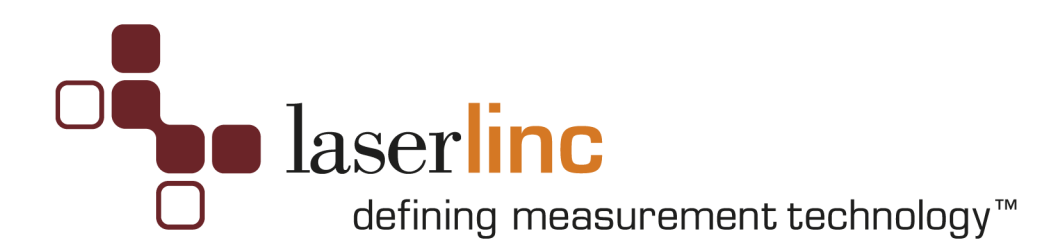

# **Counter (Encoder) Input Specifications & Installation Guide**

July 27, 2011

# Configuration:

- \_\_\_PCI-CTR05 (5 Counters) P/N
- PCI-CTR10 (10 Counters) P/N
- PCI-CTR20 (20 Counters) P/N
- USB-4301 (5 Counters) P/N

#### Contents

| <u>1</u> | SPECIFICATIONS                               | <u> 3</u>   |
|----------|----------------------------------------------|-------------|
|          |                                              |             |
| <u>2</u> | INSTALLATION                                 | 4           |
| 2.1      | INSTALLATION PROCEDURE USB-4301              | 4           |
| 2.2      | INSTALLATION PROCEDURE PCI CTR CARD          | 6           |
| <u>3</u> | WIRING PROCEDURE                             | <u> 8</u>   |
| 3.1      | CTR05 WIRING PROCEDURE                       | 8           |
| 3.2      | CTR10 WIRING PROCEDURE                       | . 10        |
| 3.3      | CTR20 WIRING PROCEDURE                       | . 12        |
| 3.4      | USB-4301 WIRING PROCEDURE                    | . 14        |
| <u>4</u> | SOFTWARE CONFIGURATION                       | <u>. 16</u> |
| 4.1      | CREATE LENGTH MEASUREMENT                    | . 16        |
| 4.2      | CREATE SPEED/RATE MEASUREMENT                | . 18        |
| 4.3      | VERIFY ENCODER INPUT USING OSCILLATOR OUTPUT | . 21        |

# **1** Specifications

- Compatibility: 5V/TTL
- Clock input frequency: 6.8 MHZ max (145 nS minimum period)
- Clock input minimum pulse width: 70 ns
- Voltage for low input: -0.5 V min, 0.8 V max
- Voltage for high input: 2.2 V min, Vcc max
- Crystal oscillator frequency: 10 MHz
- Frequency accuracy: 50 ppm

# 2 Installation

## 2.1 Installation Procedure USB-4301

This section assumes that the PCI TLAser400 Interface Card and Total Vu software are installed, a scanner is connected and calibrated, and a measurement is defined. Refer to the *Total Vu Operator's Manual* for further details.

1) Install the InstaCal Software by browsing to the InstaCal folder in "C:\Program

Files\LaserLinc\Total Vu" or the Total Vu CD "\InstalCal" and executing

"D:\InstaCal\icalsetup.exe".

- 2) Connect the USB cable from the USB-4301 to any PC USB connection.
- 3) Windows will detect a new Plug-N-Play device. Wait until the message says "Ready to Use".
- 4) Execute the InstaCal software. INSURE THE USB-4301 IS DETECTED BY INSTACAL.
- 5) **IMPORTANT** Double click on the entry USB-4301

Select "Clock Speed" pull-down menu, and change to 1 MHz, click "OK".

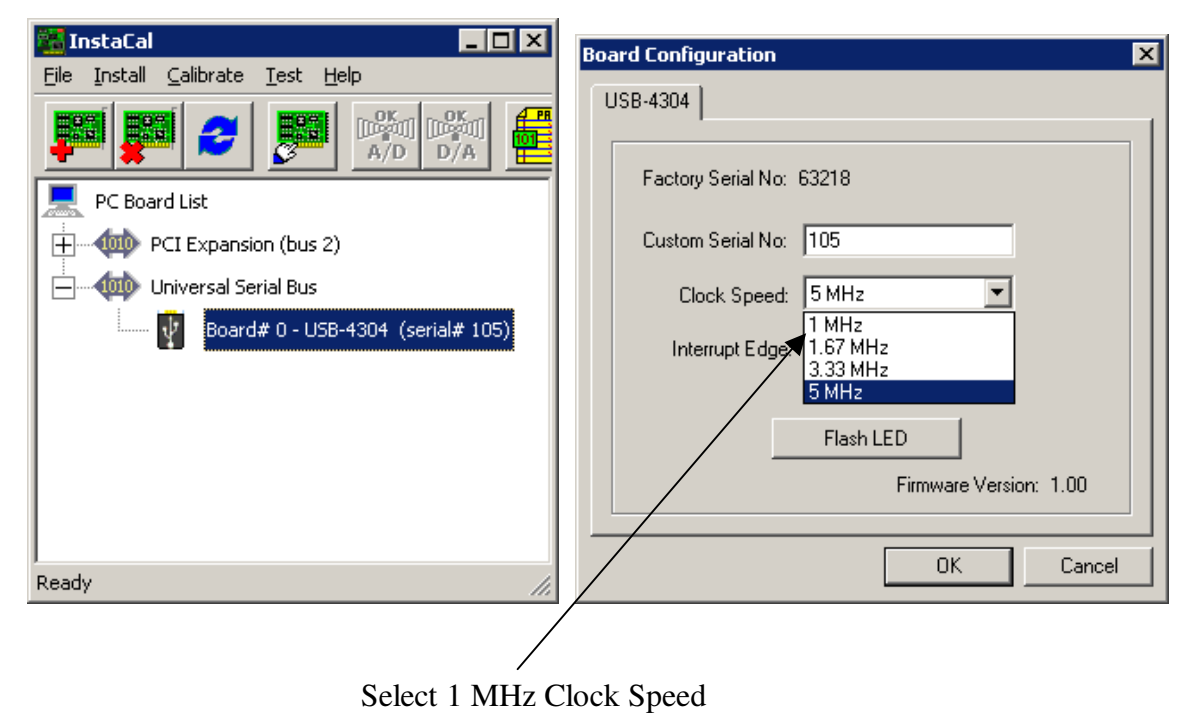

6) Exit InstaCal.

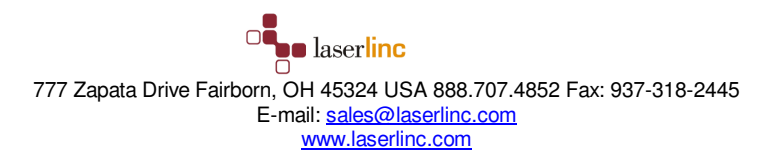

#### 7) Disable USB Power Management

Enter Windows Device Manager - Select START\CONTROL PANEL\SYSTEM, Select HARDWARE tab, select Device Manager, select Universal Serial Bus Controller

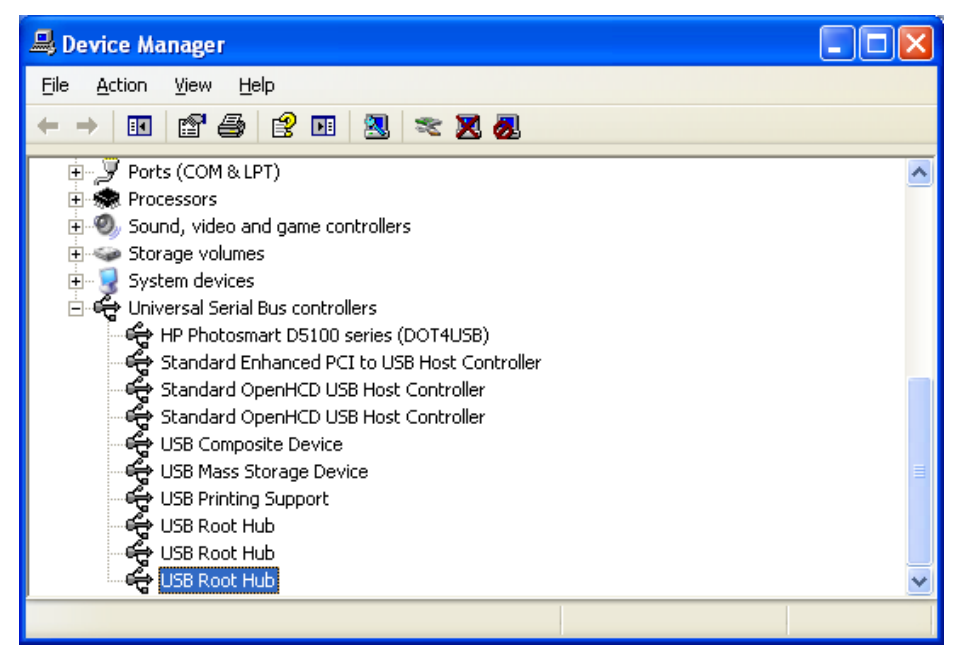

Select USB Root Hub, Power Management tab – uncheck "Allow the computer to turn off this device

to save power" (If there are more than one USB ROOT HUBS, repeat for each occurrence)

| USB Root Hub Properties                                                                                              | ?×    |
|----------------------------------------------------------------------------------------------------|-------|
| General Driver Details Power Management                                                                              |       |
| USB Root Hub                                                                                                    |       |
| Allow the computer to turn off this device to save power.<br>Allow this device to bring the computer out of standby. |       |
|                                                                                                    |       |
|                                                                                                    |       |
|                                                                                                    |       |
|                                                                                                    |       |
|                                                                                                    |       |
|                                                                                                    | ancel |

#### 2.2 Installation Procedure PCI CTR card

This section assumes that the PCI TLAser400 Interface Card and Total Vu software are installed, a scanner is connected and calibrated, and a measurement is defined. Refer to the *Total Vu Operator's Manual* for further details.

- 1) Power down the PC.
- 2) Install the PCI CTR-05/10/20 into any available PCI slot in the PC.
- 3) Connect the cable from the PTRB to the PC backpanel PCI CTR-05/10/20 connector.
- 4) Restart computer and boot Windows.
- 5) Windows will detect a new *Plug-N-Play device*, place the Total Vu CD into the CD drive and let Windows automatically find the driver. Follow the Window's prompts until finished.
- 6) Install the InstaCal Software by inserting Total Vu CD and executing "D:\InstaCal\icalsetup.exe".
- After rebooting, execute the InstaCal software; INSURE THE PCI CTR-05/10/20 CARD IS DETECTED BY INSTACAL, then exit.
- 8) Execute Total Vu.
- 9) Select the *Configure/Full Configuration* screen and verify the appropriate icon; CTR-05/10/20 *icon* now appears.

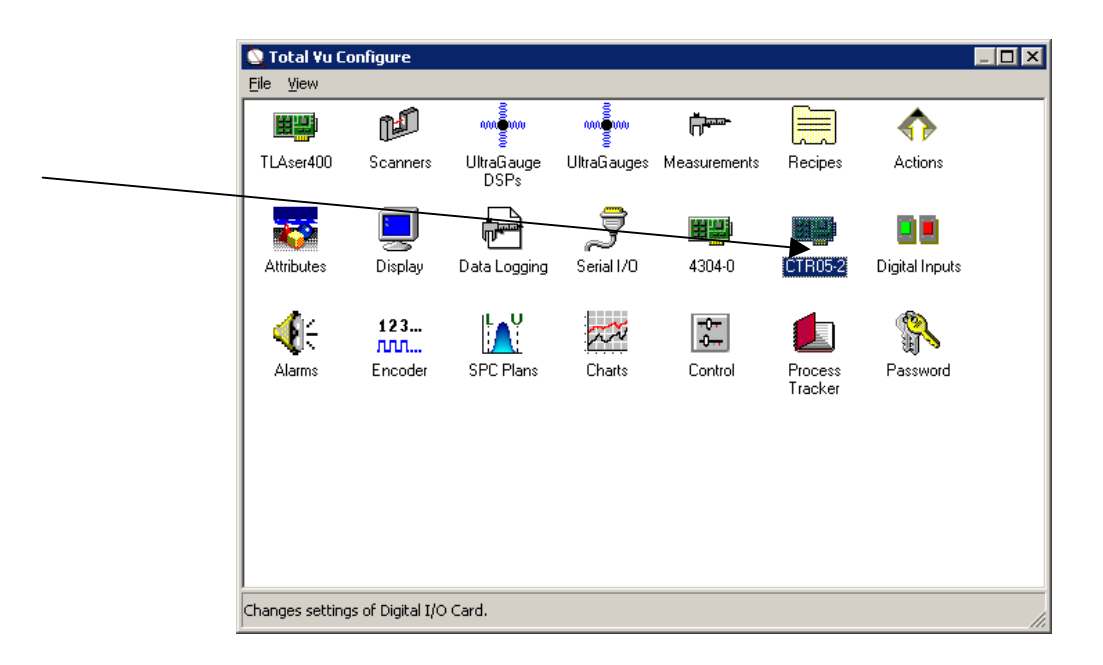

777 Zapata Drive Fairborn, OH 45324 USA 888.707.4852 Fax: 937-318-2445 E-mail: <u>sales@laserlinc.com</u> <u>www.laserlinc.com</u> For the CTR05 connect the 37 pin connector ribbon cable from the CTR05 card to the provided breakout box.

For the CTR10 connect one 37 pin connector ribbon cable from the CTR10 card's external port and to one of the breakout boxes provided. Connect the other 37 pin connector ribbon cable from the port on the inside of the computer on the front of the card, through the back of an empty PCI card slot and to the other breakout box provided.

For the CTR20 read this entire set of directions before you proceed. The connection on the back of the PC is reversible and will destroy hardware if reversed. If you stretch the cable out you will find a connector at each end and a connector at the center. The connectors at each end connect to your breakout box and are not reversible. These can be connected in any order. The connector in the center is shown in Figure 1 connected to the card. There are two arrows labeled FD0274 and FD8491. These arrows must be aligned in order for the ribbon cable to be connected properly.

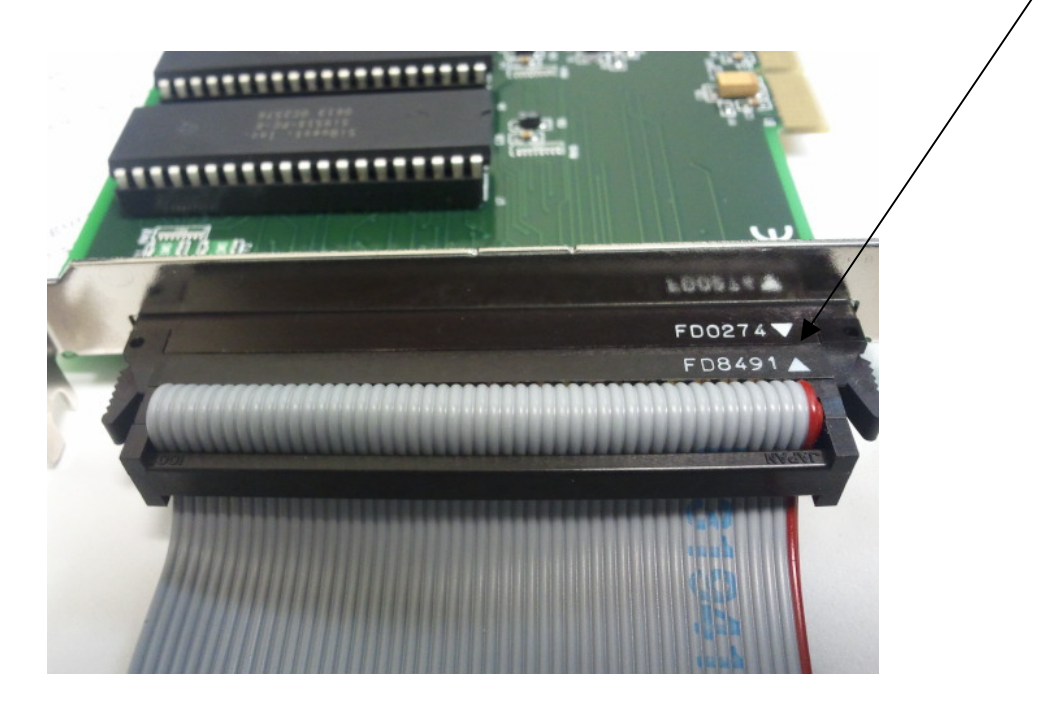

1. Figure 1 Connector for CTR20 card looking up

# 3 Wiring Procedure

## 3.1 CTR05 Wiring Procedure

The CTR05 has 37 output pins as shown in Figure 2 on the next page. The counter (encoder) inputs for the five (5) counters are signified as CTR1CLK through CTR5CLK. Select one of your counters and wire the signal wire to its respective input pin. Then connect the ground wire to GND (pin 11). For my example I chose counter 1 (CTR1CLK) with Figure 3 giving me pin 36 as my signal input pin. Therefore I have my signal wire running to pin 36 and my ground wire running to pin 11 as shown in Figure 2.

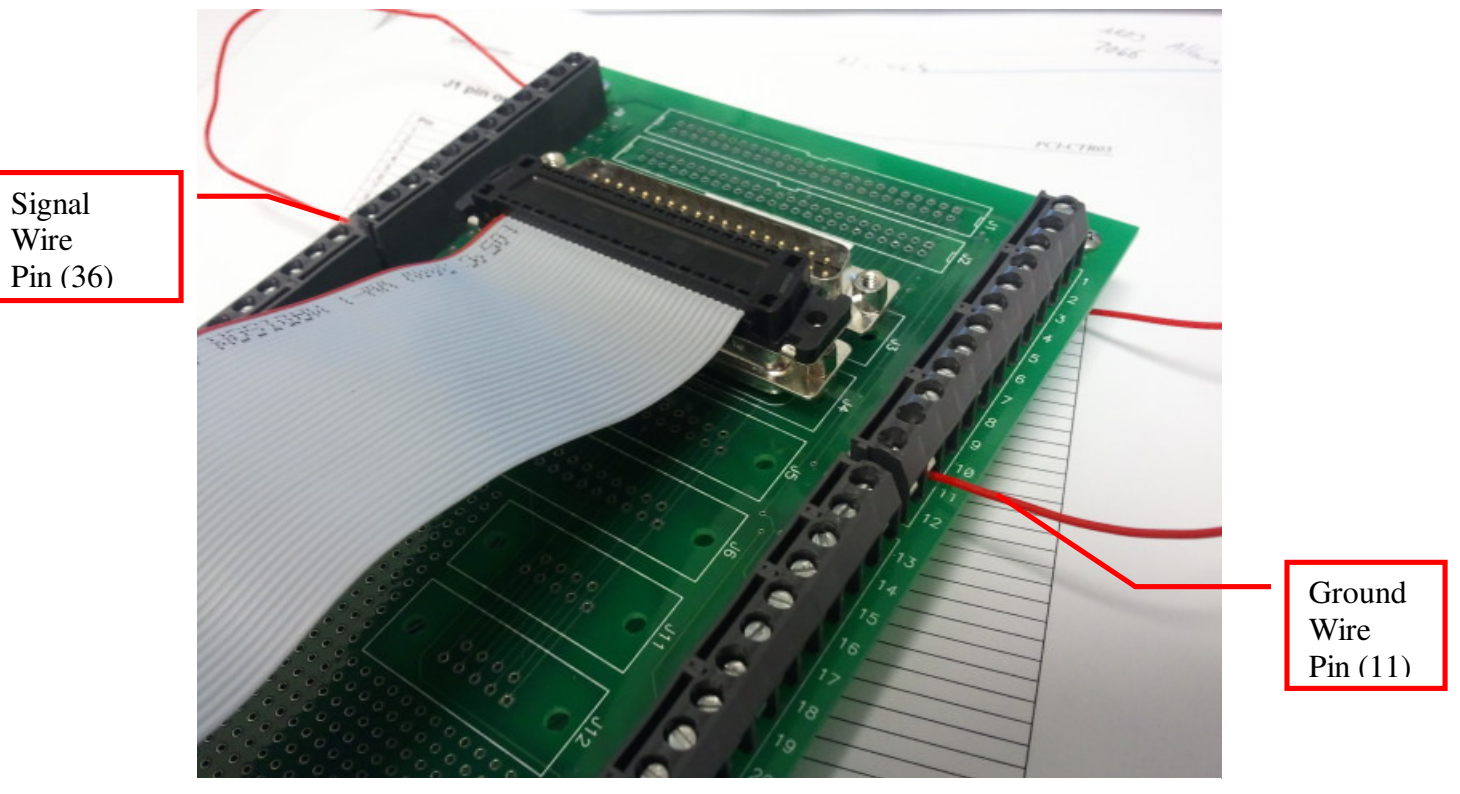

2. Figure 2 Counter Input wiring for Counter One (1)

| Pin | Signal Name |
|-----|-------------|
| 1   | IRQ INPUT   |
| 2   | IRQ ENABLE  |
| 3   | DOUT7       |
| 4   | DOUT6       |
| 5   | DOUT5       |
| 6   | DOUT4       |
| 7   | DOUT3       |
| 8   | DOUT2       |
| 9   | DOUT1       |
| 10  | DOUT0       |
| 11  | GND         |
| 12  | CTR5GATE    |
| 13  | CTR5CLK     |
| 14  | CTR4GATE    |
| 15  | CTR4CLK     |
| 16  | CTR3GATE    |
| 17  | CTR3CLK     |
| 18  | CTR2GATE    |
| 19  | CTR2CLK     |
| 20  | PC +5V      |
| 21  | DIN STROBE  |
| 22  | DIN7        |
| 23  | DIN6        |
| 24  | DIN5        |
| 25  | DIN4        |
| 26  | DIN3        |
| 27  | DIN2        |
| 28  | DIN1        |
| 29  | DINO        |
| 30  | OSC OUT     |
| 31  | CTR5OUT     |
| 32  | CTR4OUT     |
| 33  | CTR3OUT     |
| 34  | CTR2OUT     |
| 35  | CTR10UT     |
| 36  | CTR1CLK     |
| 37  | CTR1GATE    |

#### 3. Figure 3 CTR05 Pin Out

#### 3.2 CTR10 Wiring Procedure

The CTR10 has two breakout boards each using 37 output pins as shown in Figure 5 on the next page. The counter (encoder) inputs for the ten (10) counters are divided between two sets of five (5) counters. The inputs for the counters on board A are signified as CTR1CLK\_A through CTR5CLK\_A. The inputs for counters on board B are signified as CTR1CLK\_B through CTR5CLK\_B. Select one of your counters and wire the signal wire to its respective input pin. Then connect the ground wire to GND (pin 11). For my example I chose counter 1 on board A (CTR1CLK\_A) with Figure 5 giving me pin 36 as my signal input pin. Therefore I have my signal wire running to pin 36 and my ground wire running to pin 11 as shown in Figure 4.

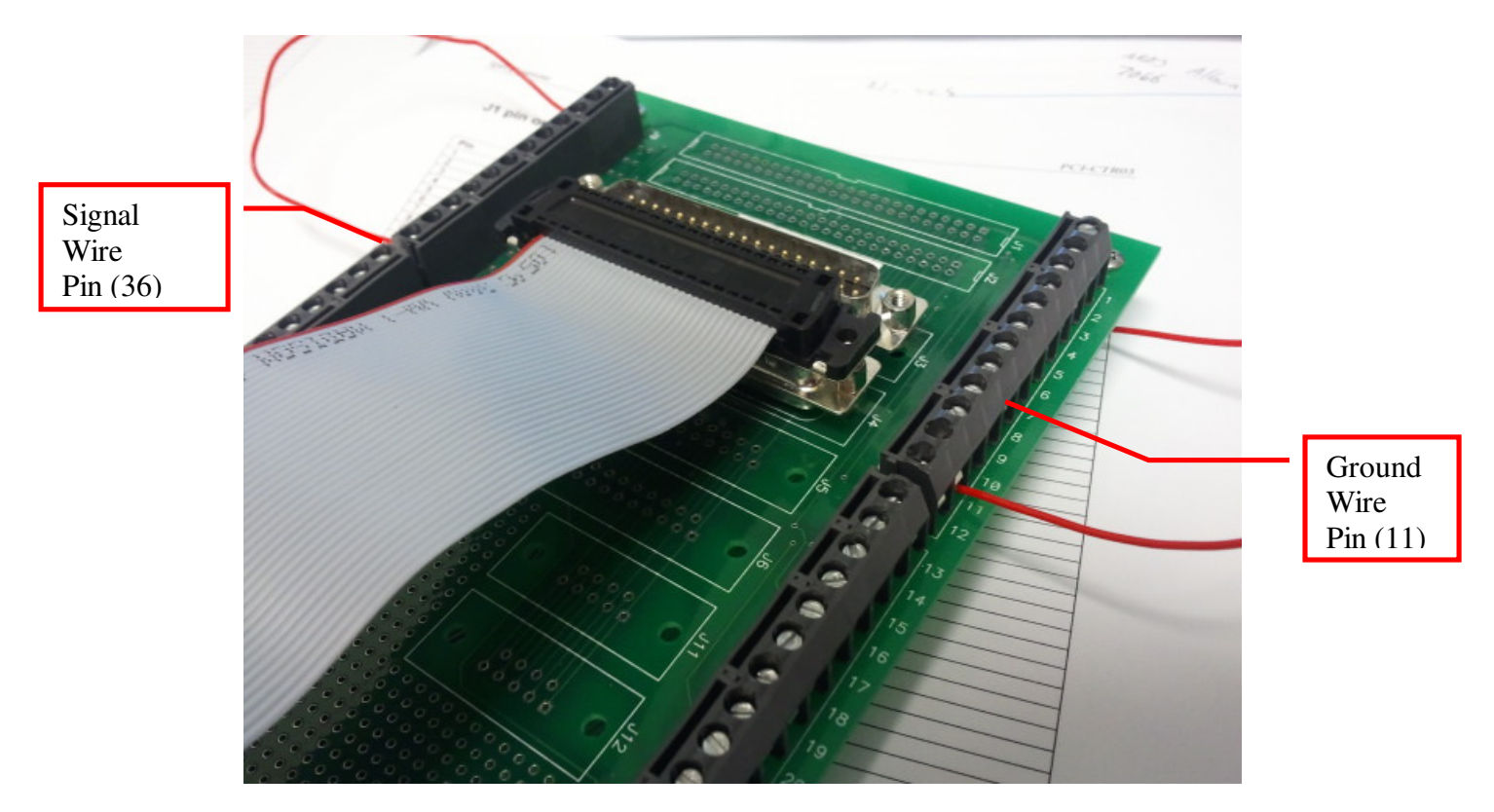

4. Figure 4 Counter Input wiring for Counter One (1) on Board A

| Table 8. P1 pin out (Counter A) |  |
|---------------------------------|--|
|---------------------------------|--|

| Pin | Signal Name  |
|-----|--------------|
| 1   | IRQ_A INPUT  |
| 2   | IRQ_A ENABLE |
| 3   | DOUT7_A      |
| 4   | DOUT6_A      |
| 5   | DOUT5_A      |
| 6   | DOUT4_A      |
| 7   | DOUT3_A      |
| 8   | DOUT2_A      |
| 9   | DOUT1_A      |
| 10  | DOUT0_A      |
| 11  | GND          |
| 12  | CTR5GATE_A   |
| 13  | CTR5CLK_A    |
| 14  | CTR4GATE_A   |
| 15  | CTR4CLK_A    |
| 16  | CTR3GATE_A   |
| 17  | CTR3CLK_A    |
| 18  | CTR2GATE_A   |
| 19  | CTR2CLK_A    |
| 20  | PC +5V       |
| 21  | DIN STROBE_A |
| 22  | DIN7_A       |
| 23  | DIN6_A       |
| 24  | DIN5_A       |
| 25  | DIN4_A       |
| 26  | DIN3_A       |
| 27  | DIN2_A       |
| 28  | DIN1_A       |
| 29  | DIN0_A       |
| 30  | OSC OUT_A    |
| 31  | CTR5OUT_A    |
| 32  | CTR4OUT_A    |
| 33  | CTR3OUT_A    |
| 34  | CTR2OUT_A    |
| 35  | CTR1OUT_A    |
| 36  | CTR1CLK_A    |
| 37  | CTR1GATE_A   |

| Table 9. | P2 pin | out | (Counter | B) | ) |
|----------|--------|-----|----------|----|---|
|----------|--------|-----|----------|----|---|

|     | Table 9. P2 pin out (Counter B) |
|-----|---------------------------------|
| Pin | Signal Name                     |
| 1   | IRQ B INPUT                     |
| 2   | IRQ B ENABLE                    |
| 3   | DOUT7 B                         |
| 4   | DOUT6 B                         |
| 5   | DOUT5 B                         |
| 6   | DOUT4 B                         |
| 7   | DOUT3 B                         |
| 8   | DOUT2 B                         |
| 9   | DOUT1 B                         |
| 10  | DOUT0 B                         |
| 11  | GND                             |
| 12  | CTR5GATE_B                      |
| 13  | CTR5CLK_B                       |
| 14  | CTR4GATE_B                      |
| 15  | CTR4CLK_B                       |
| 16  | CTR3GATE_B                      |
| 17  | CTR3CLK_B                       |
| 18  | CTR2GATE_B                      |
| 19  | CTR2CLK_B                       |
| 20  | PC +5V                          |
| 21  | DIN STROBE_B                    |
| 22  | DIN7_B                          |
| 23  | DIN6_B                          |
| 24  | DIN5_B                          |
| 25  | DIN4_B                          |
| 26  | DIN3_B                          |
| 27  | DIN2_B                          |
| 28  | DIN1_B                          |
| 29  | DIN0_B                          |
| 30  | OSC OUT_B                       |
| 31  | CTR5OUT_B                       |
| 32  | CTR4OUT_B                       |
| 33  | CTR3OUT_B                       |
| 34  | CTR2OUT_B                       |
| 35  | CTR1OUT_B                       |
| 36  | CTR1CLK_B                       |
| 37  | CTR1GATE_B                      |

#### 5. Figure 5 CTR10 Pin Out

## 3.3 CTR20 Wiring Procedure

The CTR20 has 100 output pins as shown in Figure 7 on the next page. The counter (encoder) inputs for the twenty (20) counters are divided between four groups (A through D) of five (5) counters. The inputs for group A are labeled CTR1CLK\_A through CTR5CLK\_A. The inputs for group B are signified as CTR1CLK\_B through CTR5CLK\_B. The inputs for group C are labeled CTR1CLK\_C through CTR5CLK\_C. The inputs for group D are labeled CTR2CLK\_D through CTR5CLK\_D. Select one of your counters and wire the signal wire to its respective input pin. Then connect the ground wire to any GND. For my example I chose counter 2 on group A (CTR2CLK\_A) with Figure 7 giving me pin 5 as my signal input pin. I also chose the GND on pin 8. Therefore I have my signal wire running to pin 5 and my ground wire running to pin 8 as shown in Figure 6.

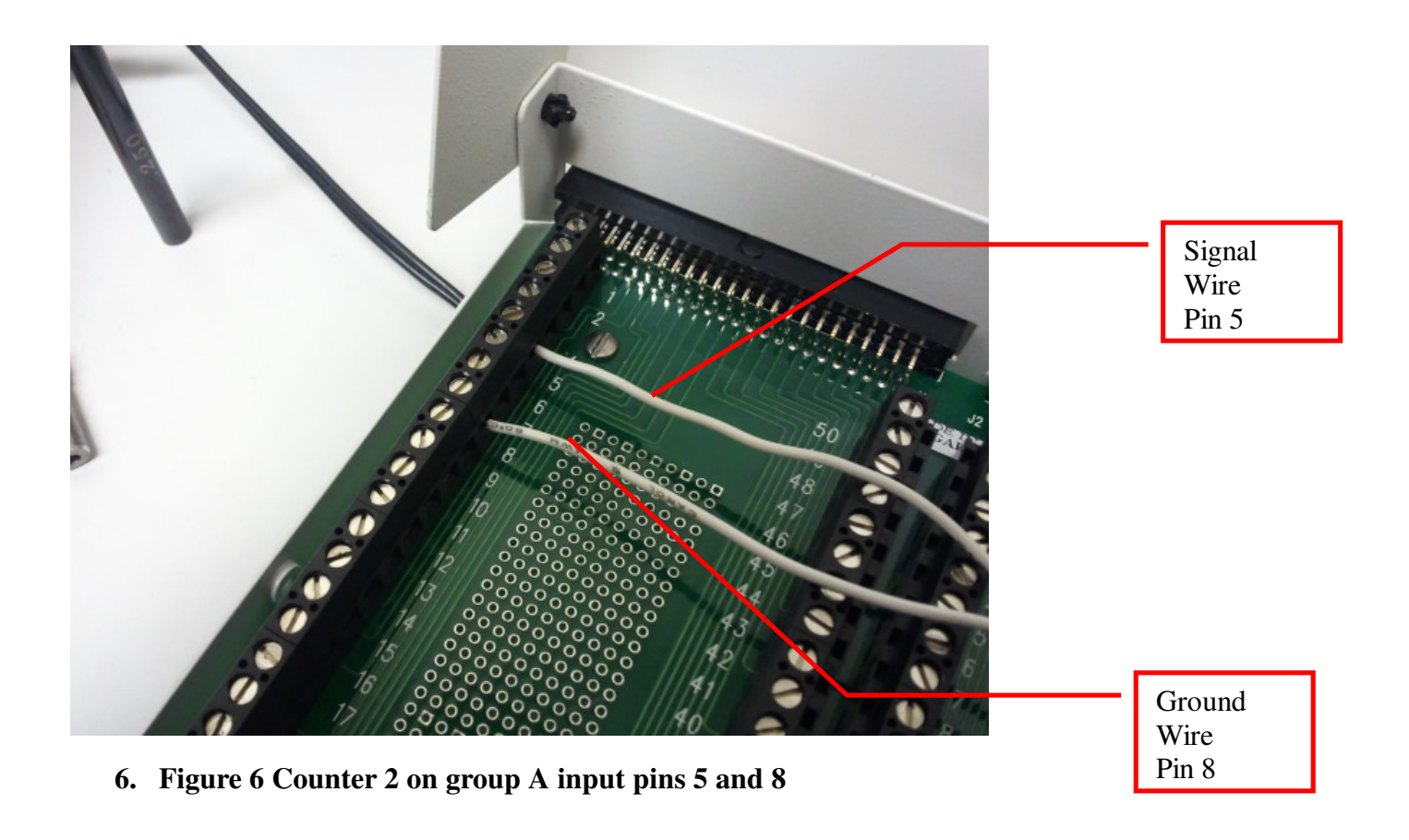

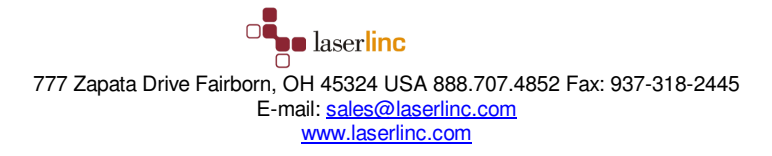

| Counter C, D |             | Counter A, B |             |  |
|--------------|-------------|--------------|-------------|--|
| Pin          | Signal Name | Pin          | Signal Name |  |
| 100          | GND         | 50           | GND         |  |
| 99           | PC+5V       | 49           | PC+5V       |  |
| 98           | OSC OUT D   | 48           | OSC OUT B   |  |
| 97           | EXT SRCD IN | 47           | EXT SRCB IN |  |
| 96           | GND         | 46           | GND         |  |
| 95           | CTR5GATE D  | 45           | CTR5GATE B  |  |
| 94           | CTR5OUT D   | 44           | CTR5OUT B   |  |
| 93           | CTR5CLK D   | 43           | CTR5CLK B   |  |
| 92           | GND         | 42           | GND         |  |
| 91           | CTR4GATE_D  | 41           | CTR4GATE_B  |  |
| 90           | CTR4OUT_D   | 40           | CTR4OUT_B   |  |
| 89           | CTR4CLK D   | 39           | CTR4CLK B   |  |
| 88           | GND         | 38           | GND         |  |
| 87           | CTR3GATE_D  | 37           | CTR3GATE_B  |  |
| 86           | CTR3OUT D   | 36           | CTR3OUT B   |  |
| 85           | CTR3CLK_D   | 35           | CTR3CLK_B   |  |
| 84           | GND         | 34           | GND         |  |
| 83           | CTR2GATE D  | 33           | CTR2GATE B  |  |
| 82           | CTR2OUT_D   | 32           | CTR2OUT_B   |  |
| 81           | CTR2CLK_D   | 31           | CTR2CLK_B   |  |
| 80           | GND         | 30           | GND         |  |
| 79           | CTRIGATE D  | 29           | CTRIGATE B  |  |
| 78           | CTRIOUT_D   | 28           | CTRIOUT_B   |  |
| 77           | CTRICLK D   | 27           | CTRICLK B   |  |
| /0           | IRQCD IN    | 20           | IKQAB_IN    |  |
| 73           | PC +3V      | 23           | CND         |  |
| 72           | BC +5V      | 24           |             |  |
| 72           | OSC OUT C   | 23           | OSC OUT A   |  |
| 71           | EVT SPCC IN | 22           | EVT SPCA IN |  |
| 70           | GND         | 20           | GND         |  |
| 69           | CTR5GATE C  | 19           | CTR5GATE A  |  |
| 68           | CTRSOUT C   | 18           | CTR5OUT A   |  |
| 67           | CTR5CLK C   | 17           | CTR5CLK A   |  |
| 66           | GND         | 16           | GND         |  |
| 65           | CTR4GATE C  | 15           | CTR4GATE A  |  |
| 64           | CTR4OUT C   | 14           | CTR4OUT A   |  |
| 63           | CTR4CLK C   | 13           | CTR4CLK A   |  |
| 62           | GND         | 12           | GND         |  |
| 61           | CTR3GATE_C  | 11           | CTR3GATE_A  |  |
| 60           | CTR3OUT_C   | 10           | CTR3OUT_A   |  |
| 59           | CTR3CLK_C   | 9            | CTR3CLK_A   |  |
| 58           | GND         | 8            | GND         |  |
| 57           | CTR2GATE_C  | 7            | CTR2GATE_A  |  |
| 56           | CTR2OUT C   | 6            | CTR2OUT A   |  |
| 55           | CTR2CLK_C   | 5            | CTR2CLK_A   |  |
| 54           | GND         | 4            | GND         |  |
| 53           | CTRIGATE C  | 3            | CTRIGATE A  |  |
| 52           | CTRIOUT_C   | 2            | CTRIOUT_A   |  |
| 51           | CTRICLK C   |              | CTRICLK A   |  |

7. Figure 7 CTR20 Pin Out

#### 3.4 USB-4301 Wiring Procedure

The USB-430 has 56 output pins as shown in Figure 9 on the next page. The counter (encoder) inputs for the five (5) counters are signified as INP1 through INP5. Select one of your counters and wire the signal wire to its respective input pin. Then connect the ground wire to GND. For my example I chose counter 1 with my input being INP1 Therefore I have my signal wire running to INP1 and my ground wire running to GND as shown in Figure 8.

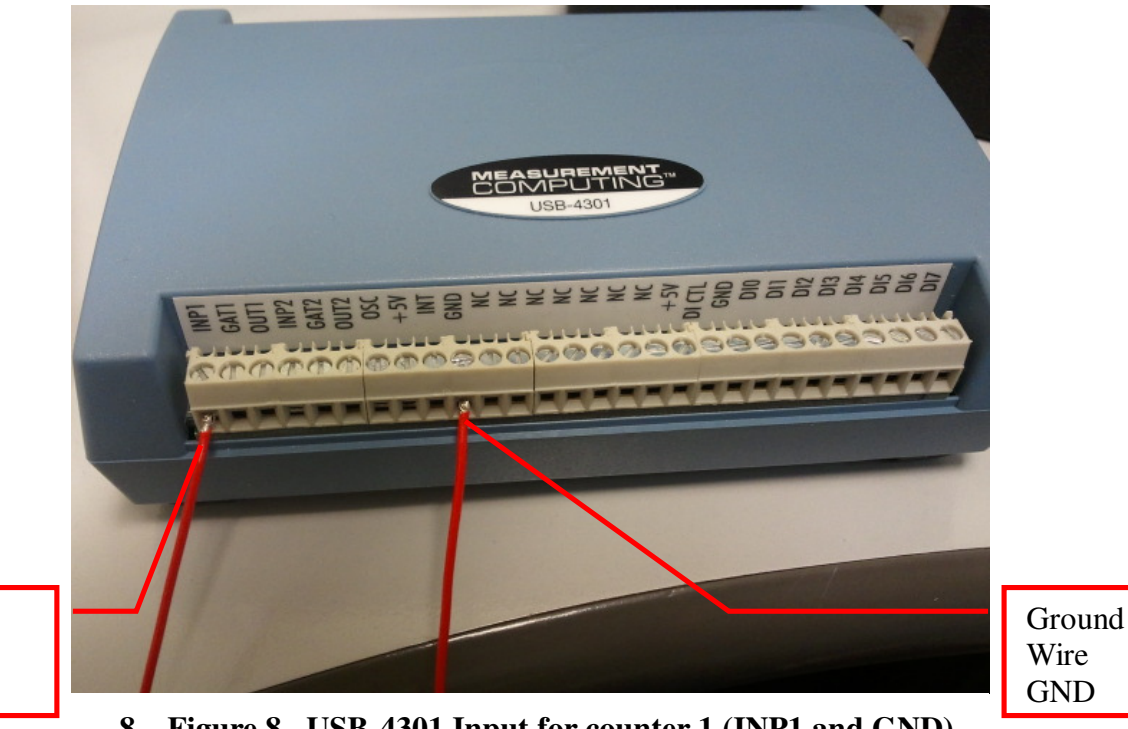

Signal Wire INP1

8. Figure 8 USB-4301 Input for counter 1 (INP1 and GND)

| Pin | Signal Name | Pin Description         | Pin | Signal Name | Pin Description  |
|-----|-------------|-------------------------|-----|-------------|------------------|
| 1   | INP1        | Counter 1 input         | 29  | INP3        | Counter 3 input  |
| 2   | GAT1        | Counter 1 gate          | 30  | GAT3        | Counter 3 gate   |
| 3   | OUT1        | Counter 1 output        | 31  | OUT3        | Counter 3 output |
| 4   | INP2        | Counter 2 input         | 32  | INP4        | Counter 4 input  |
| 5   | GAT2        | Counter 2 gate          | 33  | GAT4        | Counter 4 gate   |
| 6   | OUT2        | Counter 2 output        | 34  | OUT4        | Counter 4 output |
| 7   | OSC         | Oscillator output       | 35  | INP5        | Counter 5 input  |
| 8   | +5V         | +5V output              | 36  | GAT5        | Counter 5 gate   |
| 9   | INT         | Interrupt input         | 37  | OUT5        | Counter 5 output |
| 10  | GND         | Ground                  | 38  | GND         | Ground           |
| 11  | RSVD        | Do not connect          | 39  | RSVD        | Do not connect   |
| 12  | RSVD        | Do not connect          | 40  | RSVD        | Do not connect   |
| 13  | RSVD        | Do not connect          | 41  | RSVD        | Do not connect   |
| 14  | RSVD        | Do not connect          | 42  | RSVD        | Do not connect   |
| 15  | RSVD        | Do not connect          | 43  | RSVD        | Do not connect   |
| 16  | RSVD        | Do not connect          | 44  | RSVD        | Do not connect   |
| 17  | RSVD        | Do not connect          | 45  | RSVD        | Do not connect   |
| 18  | +5V         | +5V output              | 46  | RSVD        | Do not connect   |
| 19  | DI CTL      | Pull-up/down connection | 47  | RSVD        | Do not connect   |
| 20  | GND         | Ground                  | 48  | GND         | Ground           |
| 21  | DIO         | Digital input           | 49  | DOO         | Digital output   |
| 22  | DI1         | Digital input           | 50  | DO1         | Digital output   |
| 23  | DI2         | Digital input           | 51  | DO2         | Digital output   |
| 24  | DI3         | Digital input           | 52  | DO3         | Digital output   |
| 25  | DI4         | Digital input           | 53  | DO4         | Digital output   |
| 26  | DI5         | Digital input           | 54  | DO5         | Digital output   |
| 27  | D16         | Digital input           | 55  | DO6         | Digital output   |
| 28  | DI7         | Digital input           | 56  | DO7         | Digital output   |

## 9. Figure 9 USB-4301 Pin Out

# 4 Software Configuration

## 4.1 Create Length Measurement

Identify which counter to which you have connected your signal wires as performed above in section 3. Open Total Vu Configure (Ctrl-C) and double <u>click on</u> 'Measurements' icon. Double click on 'Add Counter Measurement' as shown in Figure 10.

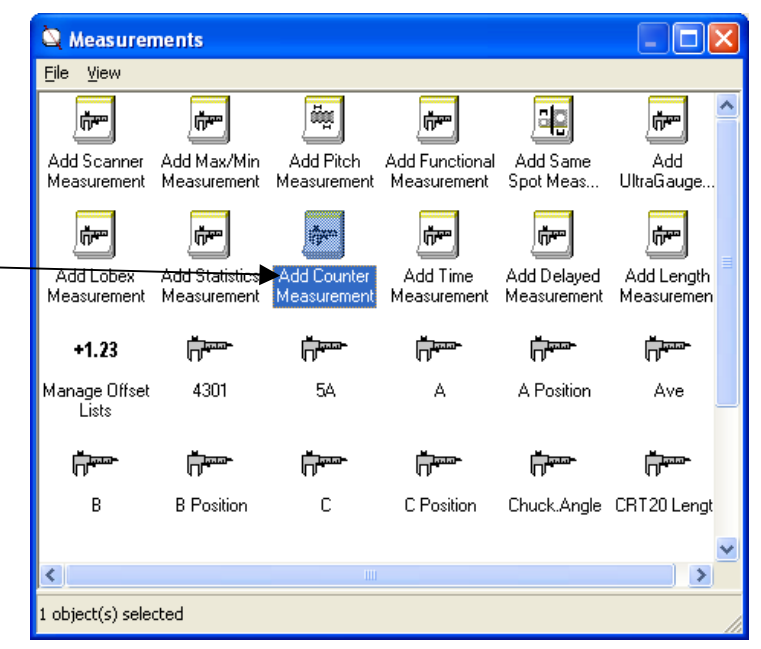

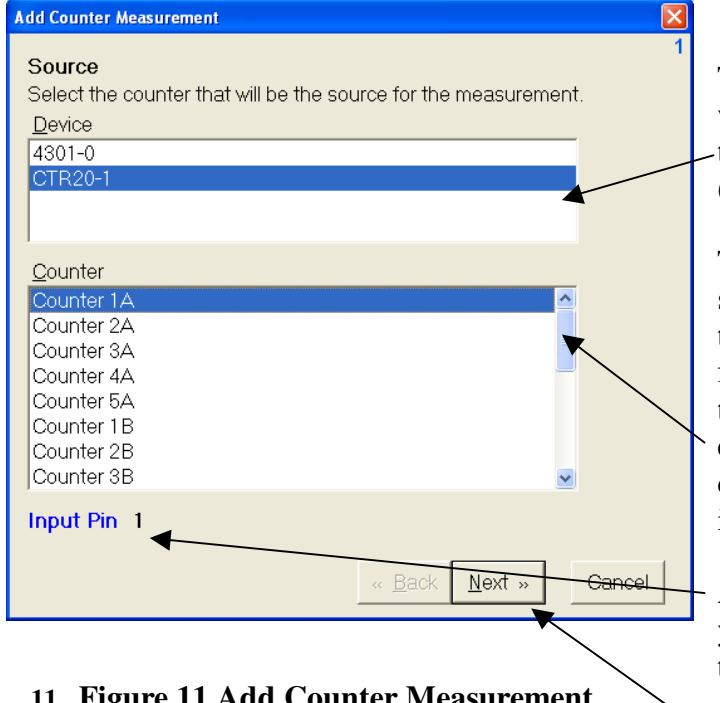

11. Figure 11 Add Counter Measurement Window

10. Figure 10 Measurements window

This will bring up the 'Add Counter Measurement' window as shown in Figure 11. In the first list select the device you will use to collect your encoder pulses (e.g. CTR20-1).

This will bring up the list of counters for your selected device. If you are using a CTR10 or a CTR20 the counters are grouped in two groups (A and B) or four groups (A, B, C and D) respectively. If you plan to make a rate measurement out of this encoder input, ensure that there are two counters available in your desired letter group. Next select one of these identified counters.

As soon as this selection is made Total Vu will tell you which pin your signal wire should be hooked up to.

If this pin number confirms your selection push 'Next'.

777 Zapata Drive Fairborn, OH 45324 USA 888.707.4852 Fax: 937-318-2445 E-mail: <u>sales@laserlinc.com</u> <u>www.laserlinc.com</u> The next window configures your selected counter to your encoder source as shown in Figure 12. In the first drop down menu select the unit that you would like your encoder readout to display in. This can be any unit of your choosing and does not pertain to your encoder source.

In the next blank you will be required to calculate how many encoder pulses will be generated by your signal source for each of your selected unit above. If you only know pulses per meter (17539 pulses/meter) and yet you want your readout in feet, do a simple conversion. (x 1/3.281 feet/meter = 5346 pulses/foot).

Next select how many decimal places you want displayed on your encoder length readout. Select this number in the drop down menu under 'Resolution'.

 Add Counter Measurement
 2

 Units
 Select the units for the counter measurement.

 Feet
 Image: Comparison of pulses equal to one Foot.

 100
 Resolution

 Select the number of pulses equal to one Foot.

 100

 Resolution

 Select the number of places to display in the measurement value to the right of the decimal point.

 2
 0.12

 Image: Resolution

 Select the number of places to display in the measurement value to the right of the decimal point.

 Image: Resolution

 Image: Resolution

 Image: Resolution

 Image: Resolution

 Image: Resolution

 Image: Resolution

 Image: Resolution

 Image: Resolution

 Image: Resolution

 Image: Resolution

 Image: Resolution

 Image: Resolution

 Image: Resolution

 Image: Resolution

 Image: Resolution

 Image: Resolution

 Image: Resolution

 Image: Resolution

 Image: Resolution

 Image: Resolution

 Image: Resolution

 Image: Resolution

12. Figure 12 Configure Encoder

Now push 'Next'. -

| Add Counter Measurement                                                                                                    |   |
|----------------------------------------------------------------------------------------------------|---|
| Measurement Name<br>Enter the name for the new measurement. It must begin with a letter or a<br>digit. [] or I are illegal. The name may be up to 30 characters in length<br>and it must be unique. It cannot match any of the names listed below. | 3 |
| Existing Measurements (shown for convenience) 4301 5A A A Position Ave B                                                                                                    |   |
| B Position<br>C<br>C Position<br>Chuck.Angle                                                                                                    |   |

13. Figure 13 Measurement Name

Our final window allows us to set the measurement name as shown in Figure 13. Come up with a unique yet self-explanatory name representative of the encoder measurement created. This name will be displayed next to your measurement value in any windows or measurement displays. Insert this name in the blank under 'Measurement Name'.

With this name inserted select 'Finish'.

777 Zapata Drive Fairborn, OH 45324 USA 888.707.4852 Fax: 937-318-2445 E-mail: <u>sales@laserlinc.com</u> <u>www.laserlinc.com</u>

## 4.2 Create Speed/Rate Measurement

This will require the addition of a time measurement. This is because all rates are defined on a per time measurement (e.g. feet per second). Open up the Total Vu Configure window (Ctrl -C) and double click on the 'Add Time Measurement' icon.

This will bring up the 'Add Time Measurement' window as shown in Figure 14. In the top list select the same device you used in section 4.1 (e.g. CTR20-1).

If you are using a CTR10 or a CTR20 the counters / are grouped in two groups (A and B) or four groups (A, B, C and D) respectively. The next step requires that you select a counter in the same letter group as the counter used in section 4.1. In this example both of my selected counters are in group 'A'. Here I selected 'Counter 4A' as I had selected 'Counter 1A' in Section 4.1.

Now push 'Next'

#### Add Time Measurement Source Frequency The selected counter will count time based on a reference frequency available on the device. This frequency determines the resolution of the time measurement. Choose a frequency from the list below. Choice Frequency Period Period (seconds) 1 MHz 1 microsecond .000001 seconds 2 100 KHz 10 microseconds .00001 seconds 10 KHz 3 100 microseconds .0001 seconds 001 seconds 4 1 millisecond recommended for most applications. 5 100 Hz 10 milliseconds .01 seconds « Back Next Cancel

#### Add Time Measurement Source Select the timer that will be the source for the measurement. Device 4301-0 CTR20-Counter Counter 3A Counter 4A Counter 1B Counter 2B Counter 3B Counter 4B Counter 5B Counter 1C Input Pin 13 <u>N</u>ext » Cancel 14. **Figure 14 Select Counter**

The next screen requires you to select a 'Source Frequency'. Your selection depends on how precise you want your rate measurement to be. This will determine how many decimal points you can accurately display at a respective update frequency. A selection of '1 KHz' or '10 KHz' is

Now select 'Next'.

#### **15. Figure 15 Source Frequency**

laserlinc 777 Zapata Drive Fairborn, OH 45324 USA 888.707.4852 Fax: 937-318-2445 E-mail: sales@laserlinc.com www.laserlinc.com

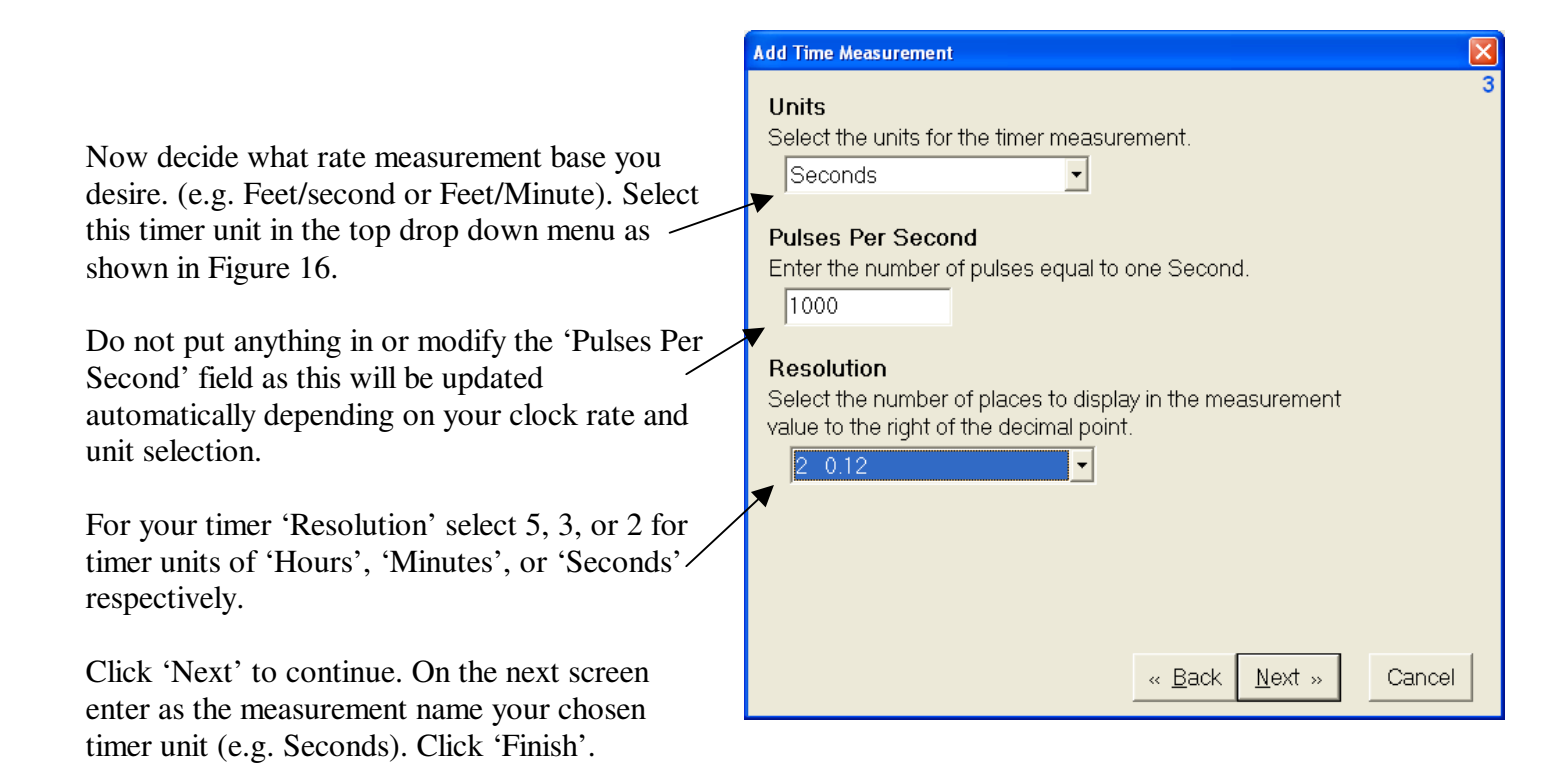

#### 16. Figure 16 Timer Configuration

| Select the math operation that you | want to perform.                             |
|------------------------------------|----------------------------------------------|
| Operation                          | Equation (if any)                            |
| Add                                | A + B + + Z                                  |
| Subtract                           | A - B                                        |
| Absolute Subtraction               | [Maximum - Minimum]                          |
| Average                            | (A + B + + Z) / Number of Operands           |
| Product                            | A*B**Z                                       |
| Ratio                              | A/B                                          |
| Larger / Smaller                   | Max(A, B) / Min(A, B)                        |
| Rate                               | Events per unit of time (speed)              |
| Remainder                          | Remainder of A / B                           |
| Deviation                          | A - Nominal of A                             |
| Running Average                    | Average of most recent N values for A        |
| Sample and Hold                    | Latch the most recent or the next value of A |
| Delta                              | Newest A - Previous A                        |
| Maximum                            | Max(A, B,, Z)                                |
| Minimum                            | Min(A, B,, Z)                                |
| Worst                              | Max(A Deviation, B Deviation,, Z Deviation)  |
| Average Wall Thickness             | (A-B)/2                                      |
| Inside Diameter                    | A-(B*2)                                      |
| Eccentricity/Ovality (Difference)  | proprietary                                  |

Double click on 'Add Functional Measurement' to bring up the 'Add Functional Measurement' window as shown in Figure 17. Select the Operation 'Rate'.

/Click 'Next' to continue.

#### 17. Figure 17 Select Rate

777 Zapata Drive Fairborn, OH 45324 USA 888.707.4852 Fax: 937-318-2445 E-mail: <u>sales@laserlinc.com</u> <u>www.laserlinc.com</u>

|                                                                                       | Add Functional Measurement: Rate                                                                                                    |     |
|---------------------------------------------------------------------------------------|----------------------------------------------------------------------------------------------------|-----|
| For 'Operand A' select your encoder length measurement selected in section 4.1 above. | Operands<br>Supply the operands for the operation in the drop-down list(s) and/or edit box(es) below.<br>You may type in a constant value in place of selecting a measurement; however, there<br>must be at least one operand which is a measurement.<br>Operand A Measurement or Constant | 2   |
| For 'Operand B' select your timer unit as specified in Figure 16 above.               | Operand B Measurement or Constant Seconds                                                                                                    |     |
| Click 'Next' to continue.                                                             |                                                                                                    |     |
| On the next screen select the radio button next to 'Continuous' and click 'Next'      | « Back Next » Can                                                                                                    | cel |

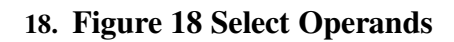

| Add Functional Measurement: Rate                                                                                                    |                                                                                                    |
|----------------------------------------------------------------------------------------------------|----------------------------------------------------------------------------------------------------|
| Number to Average         Enter the number of times to compute the function before reporting a new measurement value. The value will be the average of the results of the function. (Read the hint for more information.)         Image: the second second seco | In the space under 'Number to Average'<br>insert a value of at least '10'. This will<br>ensure your displayed measurement value<br>not affected by the resolution of your<br>encoder output. |
| Resolution         Select the number of places to display in the measurement value to the right of the decimal point.         3 0.123         Offset         When the Use Offset box is checked the value below is added to the computed value of the function before it is reported. A negative Offset results in a smaller                                                                                                    | If you would like a continuous and<br>instantaneous rate value to be displayed<br>click the checkbox next to 'Use Running<br>Average'.                                                       |
| final measurement value.                                                                                                    | In the dropdown menus under 'Resolution select how many decimal places you want displayed on your Speed/Rate value.                                                                          |
| « <u>B</u> ack <u>N</u> ext » <u>Cance</u>                                                                                                    | Click 'Next' <i>four</i> times to continue until you reach the 'Measurement Name'                                                                                                    |

selection. Come up with a unique yet self-explanatory name representative of the encoder measurement created. This name will be displayed next to your measurement value in any windows or measurement displays. Insert this name in the blank under 'Measurement Name'. With this name inserted select 'Finish'.

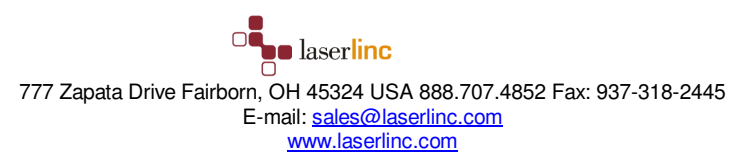

## 4.3 Verify Encoder Input using Oscillator Output

This section is used to verify that your configured Counter (Encoder) Input is working correctly. This is only needed as a troubleshooting step to identify whether the error lies in the signal source or the Counter Input configuration.

In the pin out diagrams (Figure 3, Figure 5, Figure 7, and Figure 9) find an OSC OUT output for your respective input device. This output will be used as a signal for your counter input.

For the CTR05 use OSC OUT (pin 30). Run a wire from this pin to your counter input pin. For my example I chose counter one (1) with the input being pin 36. Therefore I have a wire running from pin 30 to pin 36 as shown in Figure 19.

For the CTR10 use OSC OUT\_A or OSC OUT\_B both pin 30 for their respective board. Run a wire from this pin to your counter input pin. For my example I chose counter one (1) on board A with the input being pin 36. Therefore I have a wire running from pin 30 to pin 36 as shown in Figure 19.

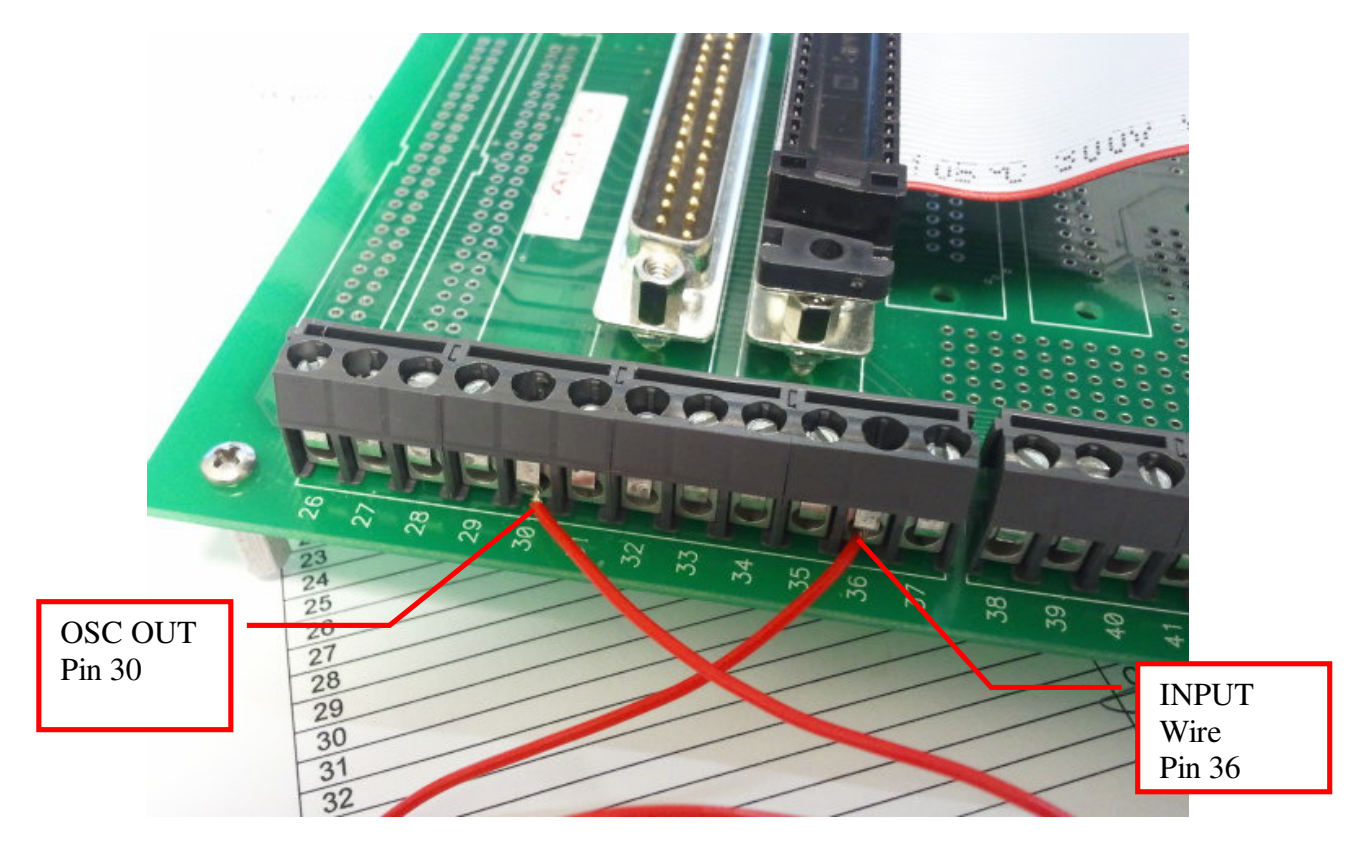

19. Figure 19 Oscillator Output test for CTR05 and CTR10

For the CTR20 use OSC OUT\_A (pin 22). Run a wire from this pin to your counter input pin. For my example I chose counter one (1) on group A with the input being pin 5. Therefore I have a wire running from pin 22 to pin 5 as shown in Figure 20.

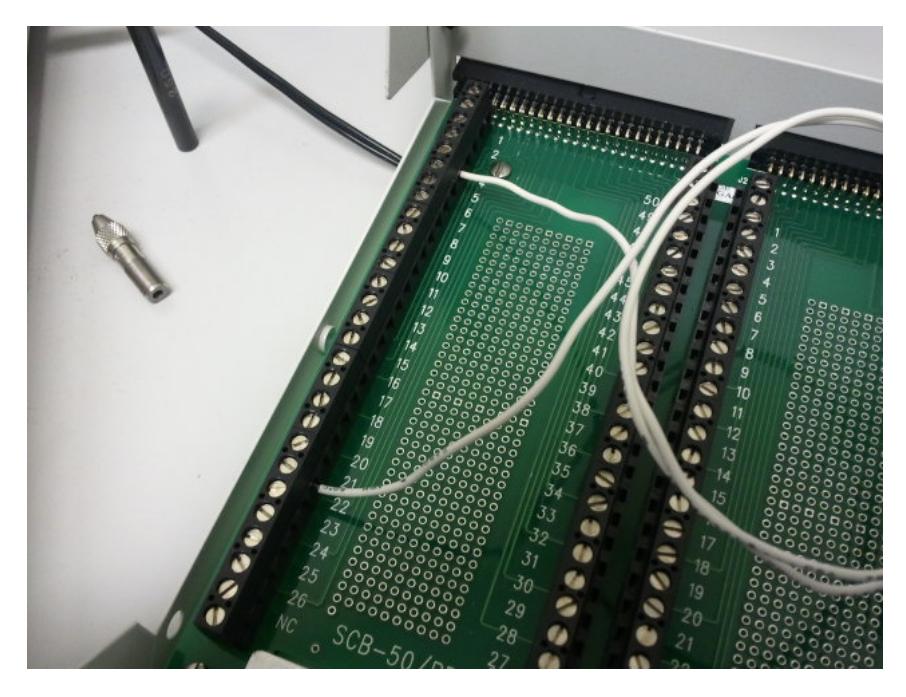

20. Figure 20 Oscillator Output test for CTR-20

For the USB-4301 use OSC. Run a wire from this pin to your counter input pin. For my example I chose counter one (1) with the input being INP1. Therefore I have a wire running from OSC to INP1 as shown in Figure 21.

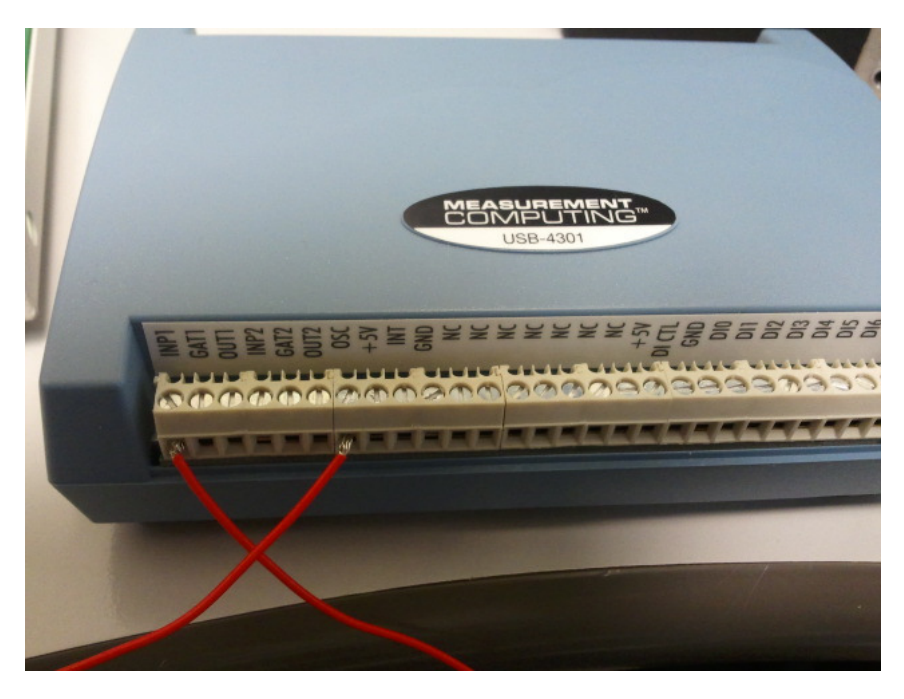

21. Figure 21 Oscillator Output test for USB-4301